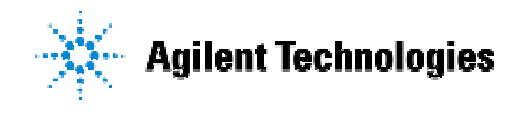

技術資料番号:CET-223

# **Agilent EEsof EDA**

# GENESYS 2005.11 & SystemVue 2005.02

# アップデート / インストール手順書

2005 年 4 月に SystemView by Elanix<sup>®</sup> は SystemVue<sup>™</sup> に名称変更しました。

2006 年 3 月 3 日 作成 アジレント・テクノロジー株式会社 電子計測本部 ソリューション・ビジネス営業部 EDA テクニカルサポート課 発行

# 目次

| 1. インストール前の準備                        | 4    |
|--------------------------------------|------|
| 2. 標準インストール(ノードロックライセンス)             | 5    |
| 2-1. インストールの準備                       | 6    |
| 2-2. GENESYS のインストール                 | 6    |
| Step1: インストールプログラムの起動                | 6    |
| Step2: ソフトウェアライセンスの許諾書を読む            | 7    |
| Step3: ユーザ情報の入力                      | 8    |
| Step4: インストールタイプの選択                  | 8    |
| Step5: インストールの実行                     | 9    |
| Step6: インストールの完了                     | 9    |
| 2-3 SystemVue のインストール                | . 10 |
| Step1: インストールプログラムの起動                | . 10 |
| Step2: ソフトウェアライセンスの許諾書を読む            | 11   |
| Step3: ユーザ情報の入力                      | 11   |
| Step4: インストールの実行                     | . 12 |
| Step5: インストールの完了                     | . 12 |
| 2-4 ライセンス認証                          | . 13 |
| Step1: ライセンス認証の開始                    | . 13 |
| Step2: 使用するライセンスキータイプの選択             | . 14 |
| Step3: ライセンスコードの入力方法の選択              | . 14 |
| Step4: ライセンスコードの入力                   | . 15 |
| 2-5 ライセンスファイルの確認                     | . 16 |
| 3. ネットワークライセンサーバのインストール              | . 17 |
| 3-1 インストールの準備                        | . 18 |
| 3-2 ネットワークサーバインストール                  | . 18 |
| Step1: インストールプログラムの起動                | . 19 |
| Step2: ソフトウェアライセンスの許諾書を読む            | . 20 |
| Step3: ユーザ情報の入力                      | . 20 |
| Step4: インストールタイプの選択                  | . 21 |
| Step5: インストールの実行                     | . 22 |
| Step6: ライセンス認証                       | . 23 |
| Step7: ライセンスコードの入力                   | . 23 |
| Step8: インストールの完了                     | . 24 |
| Step9: ライセンスマネージャ・サービス開始             | . 24 |
| 3-3 GENESYS/ SystemVue クライアントのセットアップ | . 25 |

| Step1: ソフトウェアのインストール             | 25 |
|----------------------------------|----|
| Step2: ライセンス認証の開始                | 25 |
| Step3: 使用するライセンスキーのタイプの選択        |    |
| Step4: ライセンスサーバの指定               |    |
| 3-4 (参考)ライセンスファイルの概要             | 27 |
| 4. ソフトウェアのアップデート                 | 28 |
| 4-1 標準インストール(ノードロックライセンス)のアップデート | 28 |
| 4-2 ネットワークライセンスサーバのアップデート        | 29 |
| 5. ライセンスの更新                      | 30 |
| 6. 付録                            | 32 |
| 6-1 マイアカウントの作成                   | 32 |
| 6-2 インストール CD-ROM の内容            | 33 |
|                                  |    |

| Agilent Eagleware-Elan | ix Authorization Code | 発行依頼シート | 34 |
|------------------------|-----------------------|---------|----|
|------------------------|-----------------------|---------|----|

# 1. インストール前の準備

インストール前に準備する項目をあげます。使用する PC が必要な条件を満たしているか を確認してください。

# <u>必要なハードウェア / ソフトウェア</u>

GENESYS/SystemVue を実行するために必要なハードウェア、ソフトウェアの条件を示します。使用するマシンは以下の条件を満たしていることが要求されます。

ハードディスク空き容量 : 約 250 MB

Windows OS : 2003, XP, 2000, ME, 98 2nd edition, NT sp6

OS は最新バージョンにアップデートされていること

# 2. 標準インストール (ノードロックライセンス)

#### はじめに

この章では GENESYS/ SystemVue の標準インストール方法について解説します。標準 インストールのライセンス形態は「ノードロックライセンス」です。GENESYS および SystemVue は Windows がインストールされている PC で実行することができます。以下の インストール手順に従ってインストールを行ってください。GENESYS (SystemVue)の みインストールを行う場合は、2-3 (SystemVue の場合は 2-2)をとばして、ライセンス認 証に進んでください。

# インストール手順

1. インストールの準備 2. GENESYS のインストール Step1 インストールプログラムの起動 Step2 ソフトウェアライセンスの許諾書を読む Step3 ユーザ情報の入力 Step4 インストールタイプの選択 Step5 インストールの実行 Step6 インストールの完了 3. SystemVue のインストール Step1 インストールプログラムの起動 Step2 ソフトウェアライセンスの許諾書を読む Step3 ユーザ情報の入力 Step4 インストールの実行 Step5 インストールの完了 4. ライセンス認証 Step1 ライセンス認証の開始 Step2 使用するライセンスキータイプの選択 Step3 ライセンスコードの入力方法の選択 Step4 ライセンスコードの入力 5. ライセンスファイルの確認

## 2-1. インストールの準備

GENESYS/ SystemVue をインストールする前に1章の「インストール前の準備」の内 容を読んで、インストールに必要なものがそろっているか、使用する PC が必要なシステム 条件を見たしているかどうかを確認して下さい。

#### 2-2. GENESYS のインストール

#### Step1: インストールプログラムの起動

 インストールプログラムを起動します。CD-ROM をドライブに挿入すると、インスト ールプログラムが自動的に起動します。起動しない場合は、CD から [Start.exe] をクリッ クして起動させてください。

・ 起動画面の左側にある [Install GENESYS] ボタンをクリックします。

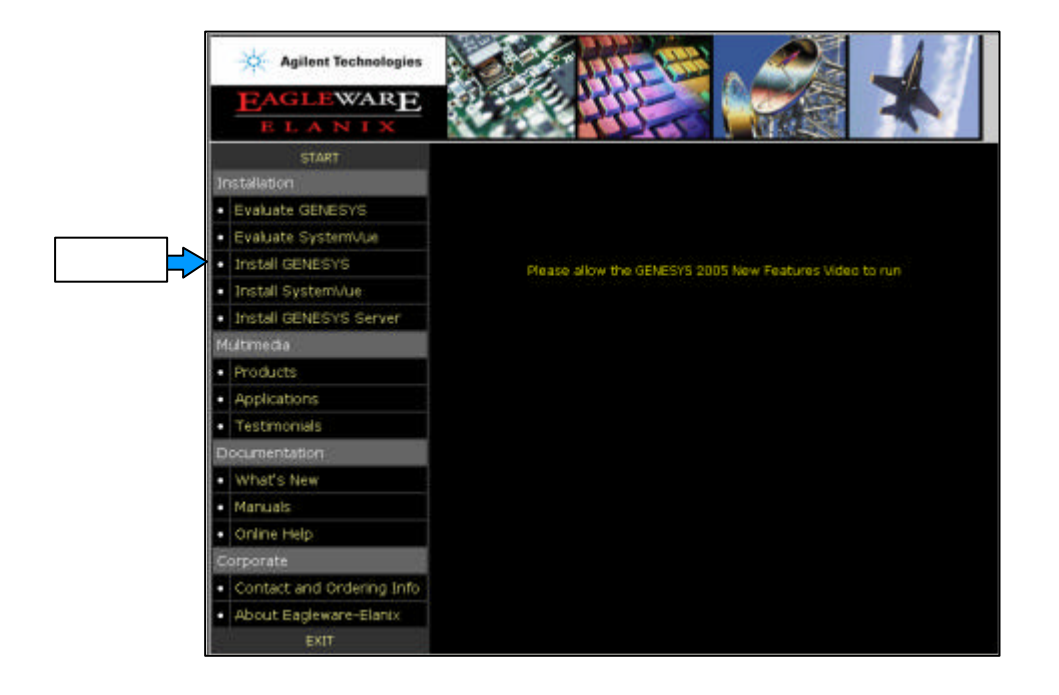

・ 次に画面の中央にある [Install GENESYS Now] ボタンをクリックします。

| Agilent Technologies                 |                                                                 |
|--------------------------------------|-----------------------------------------------------------------|
| EAGLEWARE                            |                                                                 |
| ELANIX                               |                                                                 |
| START                                |                                                                 |
| Installation                         | Press the install button below to install GENESI'S 2005 on this |
| <ul> <li>Evaluate GENESYS</li> </ul> | computer.                                                       |
| Evaluate System/ue                   | Install GENEBYS Now クリック                                        |
| <ul> <li>Install GENESYS</li> </ul>  |                                                                 |
| Install System//ue                   |                                                                 |
| Install GENESVS Server               |                                                                 |
| Multimedia                           |                                                                 |
| Products                             |                                                                 |
| Applications                         |                                                                 |
| <ul> <li>Testimonials</li> </ul>     |                                                                 |
| Documentation                        |                                                                 |
| <ul> <li>What's New</li> </ul>       |                                                                 |
| Manuals                              |                                                                 |
| Online Help                          |                                                                 |
| Corporate                            |                                                                 |
| Contact and Ordering     Info        |                                                                 |
| About Eagleware-Elanix               |                                                                 |
| EXIT                                 |                                                                 |

Step2: ソフトウェアライセンスの許諾書を読む

・ ソフトウェアライセンスの許諾書をよく読んで、同意できる場合のみ「I accept the terms in the license ...」にチェックを入れます。

・ [Next>] ボタンをクリックして次に進みます。

| License Agreement                                                                                                    |                                                                                       |                                                                                   | 1                                                        |
|----------------------------------------------------------------------------------------------------|---------------------------------------------------------------------------------------|-----------------------------------------------------------------------------------|----------------------------------------------------------|
| Please read the following license agr                                                                                                    | eement carefully.                                                                     |                                                                                   | 10 mm                                                    |
| Agilent Technologies G                                                                                                    | ENESYS Li                                                                             | cense Agre                                                                        | ement 🔺                                                  |
| This license is a legal agreement bet<br>Inc. Upon installing this package, th<br>agreement. This package contains s<br>agree with the terms of this agreemen<br>relevant files should be deleted. | ween the end user<br>he user agrees to b<br>oftware (the "Soft<br>nt, the package sho | and Agilent Tecl<br>e bound by the to<br>ware") . If the us<br>ould not be instai | hnologies,<br>erms of the<br>er does not<br>lled and all |
| Agilent Technologies Software Lice                                                                                                    | nse                                                                                   |                                                                                   |                                                          |
| 1. The software may be operated sim                                                                                                    | ultaneously on on                                                                     | lv one machine n                                                                  | er license 🗾                                             |
| • I accept the terms in the license agre                                                                                                    | ement                                                                                 |                                                                                   |                                                          |
| $\bigcirc$ I do not accept the terms in the licens                                                                                                    | se agreement                                                                          |                                                                                   |                                                          |
| InstaliShield                                                                                                    |                                                                                       |                                                                                   |                                                          |
|                                                                                                    | < <u>B</u> ack                                                                        | <u>N</u> ext >                                                                    | Cancel                                                   |

・ ユーザ名と会社名を入力します。ここでの入力は、弊社へのユーザ登録やライセンス 情報とは関係ありません。好きな名前やイニシャルなどを入力してください。

| User Name:                    |                      |  |
|-------------------------------|----------------------|--|
| edats                         |                      |  |
| Organization:                 |                      |  |
| agilent                       |                      |  |
|                               |                      |  |
| Install this application for: |                      |  |
| Install this application for: | computer (all users) |  |
| Install this application for: | computer (all users) |  |

・ 全てのユーザのスタートメニューに GENESYS を登録する場合は、「Anyone who uses …」にチェックを入れます。現在、インストールを行っているユーザのみ GENESYS を使用する場合は、「Only for me …」にチェックを入れます。

・ [Next>] ボタンをクリックして次に進みます。

#### Step4: インストールタイプの選択

 インストールタイプを選択します。希望するインストールタイプの横にあるダイアロ グボックスにチェックを入れ、[Next>] ボタンをクリックします。

Complete: すべてのプログラムをインストールします(推奨)。

Custom :インストールするプロダクトとインストールするディレクトリを指定すること ができます。

| Please select     | a setup type.                                                                                                    |
|-------------------|----------------------------------------------------------------------------------------------------|
| • <u>C</u> omplet | e<br>All program features will be installed. (Requires the most disk<br>space.)                                       |
| C Cu <u>s</u> tom |                                                                                                    |
| 1                 | Choose which program features you want installed and where they<br>will be installed. Recommended for advanced users. |

Step5: インストールの実行

•

[Install] ボタンをクリックして、インストールを開始します。

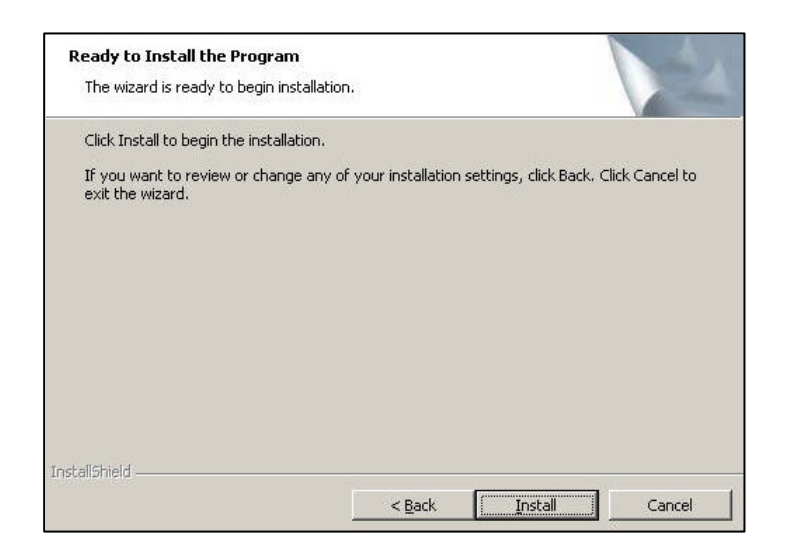

## Step6: インストールの完了

・ インストールが終了すると、下記の画面が現れるので [Finish] ボタンをクリックして
 インストールを終了します。インストール終了後デスクトップに GENESYS のアイコンが
 追加されます。次に 2-4 へ進み、ライセンスの認証を行います。

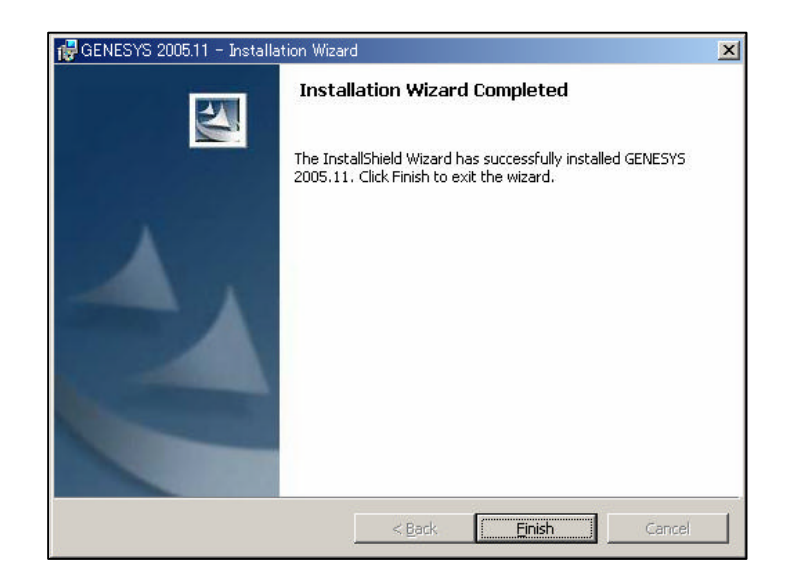

# 2-3 SystemVue のインストール

この節では、SystemVue のインストール方法について説明します。SystemVue は GENESYS と同じ CD-ROM からインストールすることができます。

## Step1: インストールプログラムの起動

・ CD-ROM をドライブに挿入すると、インスト - ルプログラムが自動的に起動します。 起動しない場合は、CD から **[Start.exe]** をクリックして起動させてください。

・ 起動画面の左側にある [Install SystemVue] ボタンをクリックします。

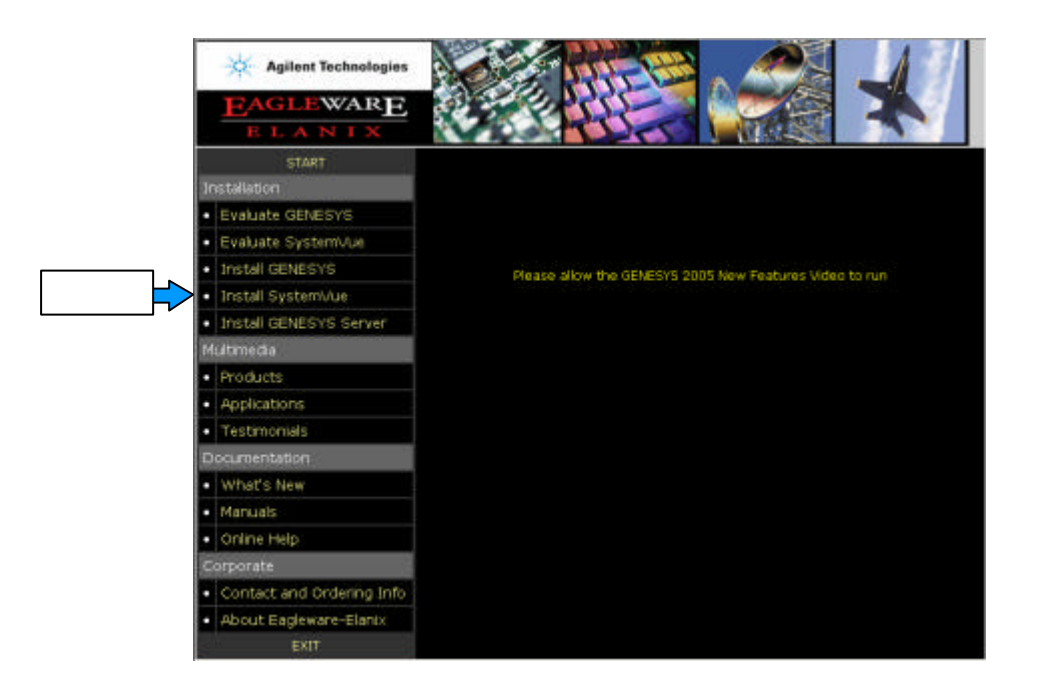

・ 次に画面の中央にある [Install SystemVue Now] ボタンをクリックします。

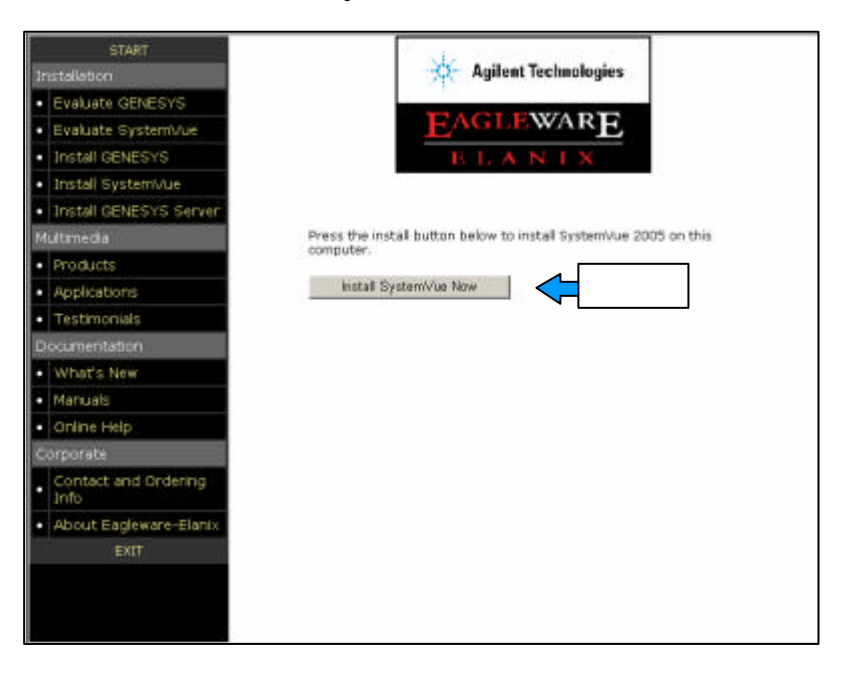

#### Step2: ソフトウェアライセンスの許諾書を読む

・ ソフトウェアライセンスの許諾書を読んで、同意できる場合のみ [Yes] ボタンをクリックして、次に進みます。

| Systemview by ELANIX License Agr                                                                                                    | reement                                                                                     |                                                                                |                                                            |
|----------------------------------------------------------------------------------------------------|---------------------------------------------------------------------------------------------|--------------------------------------------------------------------------------|------------------------------------------------------------|
| This license is a legal agreemer<br>Corporation. Upon installing th<br>bound by the terms of the agreem<br>(the "Software"). If the user<br>agreement, the package should no<br>should be deleted. | nt between the e<br>his package, the<br>ent. This pack<br>does not agree<br>ot be installed | end user and<br>e user agrees<br>(age contains<br>with the ter<br>and all rele | Eagleware<br>to be<br>software<br>ms of this<br>vant files |
| Eagleware Software License                                                                                                    |                                                                                             |                                                                                |                                                            |
| 1. The software may be operated<br>license. Eagleware is obligatec<br>per license, but may at Eaglewar                                                                                             | simultaneously<br>1 to provide sup<br>e's discretion                                        | on only one<br>port to only<br>support addi                                    | machine per<br>one user<br>tional                          |
| Do you accept all the terms of th<br>choose No, Setup will close. To                                                                                                    | he preceding Li<br>o install Syste                                                          | cense Agreeme<br>mView by ELAM                                                 | ent? If you<br>∜IX, you must                               |
| accept this agreement.                                                                                                    |                                                                                             |                                                                                |                                                            |

#### Step3: ユーザ情報の入力

・ ユーザ名と会社名を入力します。ここでの入力は、弊社のユーザ登録やライセンス情報とは関係ありません。好きな名前やイニシャルなどを入力してください。

・ [Next >] ボタンをクリックして次に進みます。

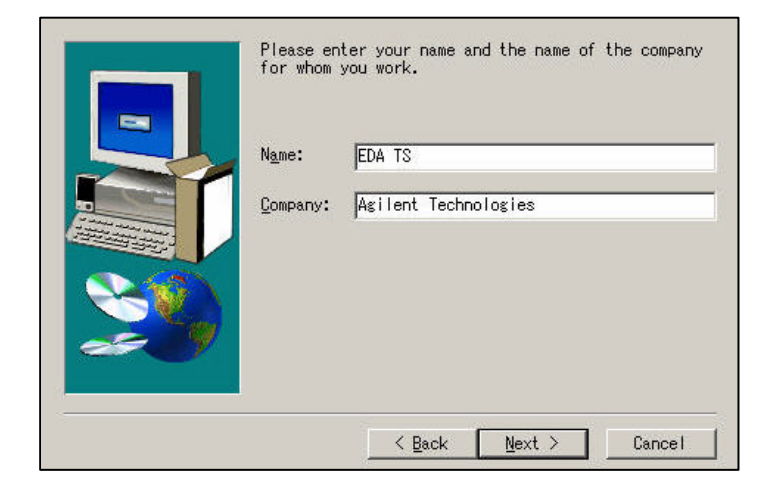

・ 下記の画面があらわれたら、[Next >] ボタンをクリックしてインストールを開始しま す。

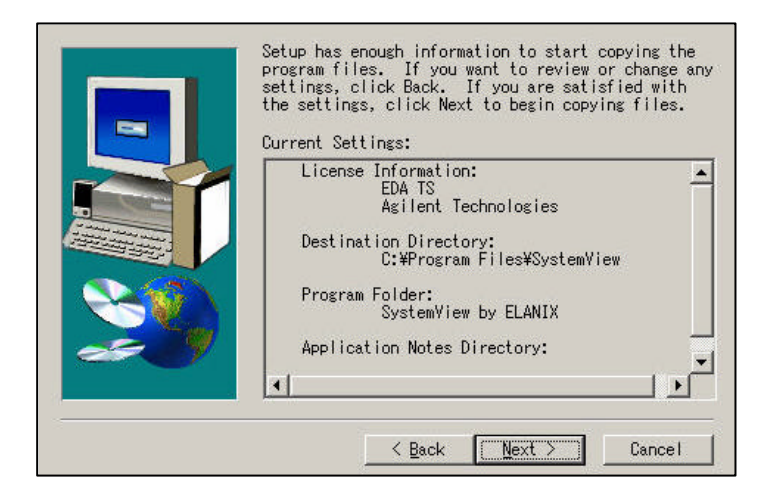

#### Step5: インストールの完了

 インストールが完了すると、下記の画面が現れますので、[Finish] ボタンをクリック してインストールを終了します。2-4 に進み、ライセンスの認証を行います。

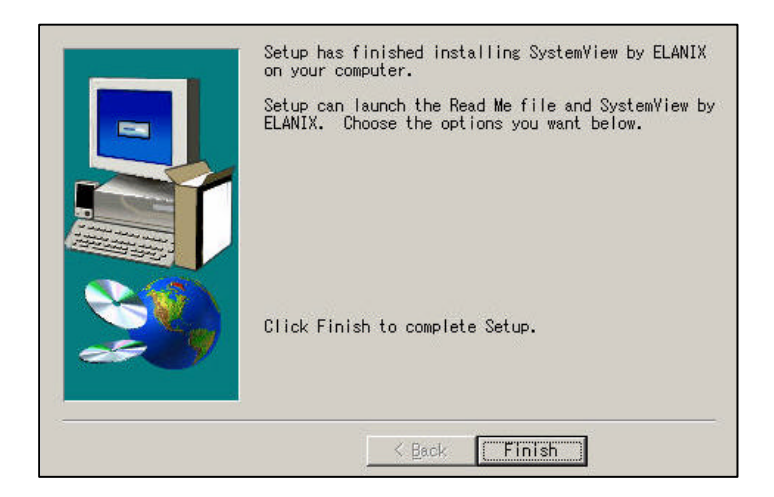

# 2-4 ライセンス認証

#### Step1: ライセンス認証の開始

ハードウェアキーが PC に挿入されているか確認します。

・ デスクトップにある GENESYS/ SystemVue アイコンをクリックして GENESYS/ SystemVue を起動します。

インストール後、初めて起動する場合には、このライセンス認証画面が自動的に起動し ます。ライセンス認証後に認証画面を表示させる場合は、アプリケーションのメニューか ら [Help] > [Update Authorization Info] (GENESYS の場合)か [Help] > [Download or Enter Authorization Information] (SystemVue の場合)を選びます。

チェックボックス「Purchased Software」にチェックを入れ、[Next>] ボタンをクリックして次に進みます。

| To continue p      | lease select one of the options below.                                                           |
|--------------------|--------------------------------------------------------------------------------------------------|
| roduct Options     | N COM COM EN ENCONTROL EN EN EN EN EN EN EN EN EN EN EN EN EN                                    |
| C Evaluation       | I am evaluating GENESYS (or some advanced GENESYS<br>features) and want a 30 day evaluation key. |
| Eurchased Software | I have purchased a copy of GENESYS (any version) and want to authorize it.                       |
|                    |                                                                                                  |

・ 使用するライセンスキーのタイプを選択します。チェックボックス「Hardware Key」 にチェックを入れ、[**Next**>] ボタンをクリックし次に進みます。

|                                       | 1                                                                                      |
|---------------------------------------|----------------------------------------------------------------------------------------|
| I o continue pieas<br>censing Ontions | e select one of the options below.                                                     |
| C Software Key                        | I have purchased GENESYS Personal and have a ticket number.                            |
| Hardware Key                          | I am (or will be) using a USB or parallel hardware key that<br>plugs into my computer. |
| C Network License Server              | We have floating licenses and a network license server.                                |
|                                       |                                                                                        |

#### Step3: ライセンスコードの入力方法の選択

・ ライセンスコードの入力方法を選択します。「This computer has internet access...」 を選び、インターネット経由で Authorization コードをダウンロードすれば、自動的にコー ドが入力されます。これでライセンス認証は終了です。

もし、インターネットに接続できない場合は Step4 に進み、手動でコードを入力します。

| GENESYS Key Authorization<br>Select Entry Method                                             |                                                                | 1                                                        |
|----------------------------------------------------------------------------------------------|----------------------------------------------------------------|----------------------------------------------------------|
| Welcome to GENESYS Hardware Key Aut<br>emailed or mailed to you or you may hav<br>below.     | horization. You may enter co<br>e codes downloaded from the    | des manually from the sheet<br>e web. Select your method |
| <ul> <li>This computer has internet acce</li> <li>This computer does not have int</li> </ul> | ss. Download codes from the<br>ernet access. I will type in co | web when I click Next.<br>des on the next page.          |
| Hardware key #9                                                                              | 1672 was found on your comp                                    | uter.                                                    |
|                                                                                              | < <u>B</u> ack                                                 | Next > Cancel                                            |

・弊社から、メールで送られてきた Authorization コードを入力します。[Finish] ボタン をクリックし、ライセンス認証を終了します。

| cense Version (e.g., 2003.07):                                                            | 2006.1                                          |                                     |                                               |   |
|-------------------------------------------------------------------------------------------|-------------------------------------------------|-------------------------------------|-----------------------------------------------|---|
| Expiration:                                                                               | 4 - Nov                                         | - 2006                              |                                               |   |
| <u>K</u> ey:                                                                              |                                                 |                                     |                                               |   |
| Programs:                                                                                 |                                                 |                                     |                                               |   |
| License <u>C</u> ode:                                                                     |                                                 |                                     |                                               |   |
| Additional Parameters:                                                                    |                                                 |                                     |                                               |   |
| If you have misplaced the shee<br>available at the Eagleware web<br>at www.Eagleware.com. | t containing your lice<br>site. Just visit your | nse and key cod<br>"My Account" pag | es, they are always<br>je in the Support area | a |

## 2-5 ライセンスファイルの確認

ライセンスファイルは GENESYS/ SystemVue をインストールしたディレクトリの下に 保存されています。保存先を以下に示します。

| ソフトウェア    | 保存ディレクトリ                      |
|-----------|-------------------------------|
| GENESYS   | \$GENESYS¥License¥Keyname.lic |
| SystemVue | \$SystemVue¥Keyname.lic       |

ライセンスファイルは「Keyname.lic」という名前で保存されます。ファイル名である Keyname はハードウェアキーに割り当てられた名前で、送付された License Authorization Code 確認書に記載されています。

ただし、すでに GENESYS Version 2004.11 がインストールされているマシンに SystemVue をインストールすると、SystemVue は GENESYS2004 の下に保存されている ライセンスファイルを見にいく場合があります。

# 3. ネットワークライセンスサーバのインストール

#### はじめに

この章では GENESYS/ SystemVue のネットワークライセンスサーバのインストール方 法について説明します。ネットワークライセンスでは、サーバとなるマシンがライセンス マネージャプログラムを使用して、クライアントマシン(GENESYS/ SystemVue を起動 するマシン)にインストールされた GENESYS/ SystemVue のライセンスを管理します。

サーバマシンとすべてのクライアントマシンは同一の LAN 上にある必要があります。 GENESYS サーバ(GENESYS/SystemVue のライセンスを管理するマシン)となるマシ ンは、常時、起動している必要があります。常時、起動していない場合でも、LAN 上にあ るコンピュータであれば GENESYS サーバとして利用することができますが、サーバを停 止すると全ての GENESYS/SystemVue が起動できなくなります。 GENESYS サーバとし て動作しているコンピュータはクライアントマシンとしては使用できません。

ネットワークインストールでは、サーバインストールとクライアントインストールの2 つの作業が必要になります。まず、ライセンスマネージャプログラムをサーバマシンにイ ンストールします。次に GENESYS プログラムをクライアントマシン(ユーザが利用する マシン)にインストールします。Authorization コードはサーバのみに入力します。クライ アントは Authorization コードの代わりにサーバ名を入力し、ライセンス認証を行います。

#### ネットワークインストール手順

1 インストールの進備

| <ol> <li>ネットワークサーバインストール</li> <li>Step1 インストールプログラムの起動</li> <li>Step2 ソフトウェアライセンスの許諾所を読む</li> <li>Step3 ユーザ情報の入力</li> <li>Step4 インストールタイプの選択</li> <li>Step5 インストールの実行</li> <li>Step6 ライセンス認証</li> <li>Step7 ライセンスコードの入力</li> <li>Step8 インストールの完了</li> <li>Step9 ライセンスマネージャ・サービス開始</li> </ol> |
|----------------------------------------------------------------------------------------------------|
| 3. GENESYS/SystemVue クライアントのセットアップ<br>Step1 ソフトウェアのインストール<br>Step2 ライセンス認証の開始<br>Step3 使用するライセンスキーのタイプの選択<br>Step4 ライセンスサーバの指定                                                                                                    |

## 3-1 インストールの準備

GENESYS をインストールする前に1章「インストール前の準備」の内容を読んで、インストールに必要なものがそろっているか、使用する PC が必要なシステム条件を見たしているかどうかを確認して下さい。確認ができたらハードウェアキーをサーバマシンに差し込んでください。

# 3-2 ネットワークサーバインストール

このステップでは「GENESYS ネットワーク」と「FLEXlm」の 2 つのプログラムをイ ンストールします。「FLEXlm」はネットワーク上にあるマシンにインストールされた GENESYS/ SystemVue ソフトウェアを管理するソフトウェアです。「GENESYS ネットワ ーク」は、ユーザが CD-ROM 等を使わずに、ネットワーク上から GENESYS をインスト ールするためのシステムです (SystemVue には対応していません)。

## Step1: インストールプログラムの起動

サーバとなるマシンのドライブに CD-ROM を挿入してください。インストーラが自動的 に起動します。起動しない場合は CD から [Start.exe] をクリックして起動させてください。

・ 起動画面の左側にある [Install GENESYS Server] ボタンをクリックします。

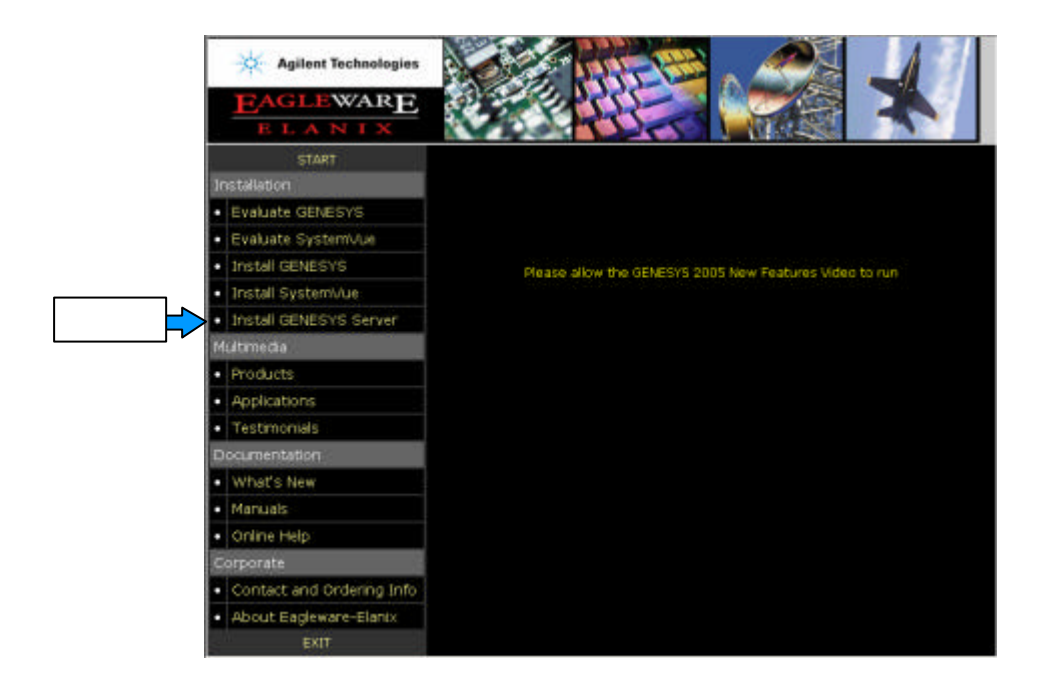

・ 次に画面の中央にある [Install GENESYS Server Now]ボタンをクリックします。

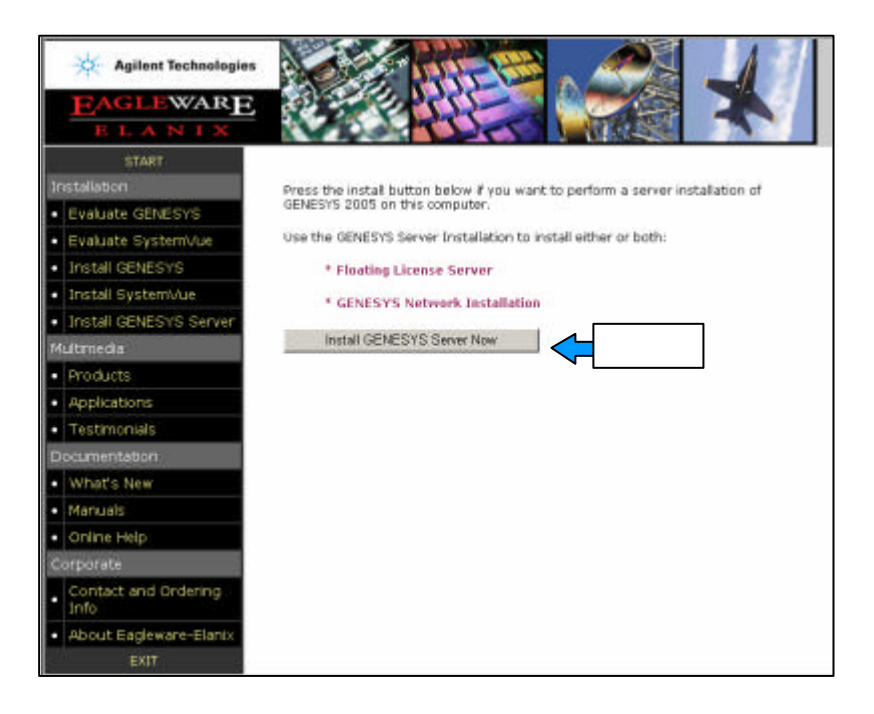

#### Step2: ソフトウェアライセンスの許諾書を読む

・ ソフトウェアライセンスの許諾書をよく読んで、同意できる場合のみ「I accept the terms in …」にチェックを入れます。

・ [Next>] ボタンをクリックして次に進みます。

| License Agreement                                                                                                    |                                                                                               |                                                                             |                                                       |
|----------------------------------------------------------------------------------------------------|-----------------------------------------------------------------------------------------------|-----------------------------------------------------------------------------|-------------------------------------------------------|
| Please read the following license agre                                                                                                    | eement carefully.                                                                             |                                                                             |                                                       |
| Agilent Technologies GI                                                                                                    | ENESYS Lic                                                                                    | ense Agre                                                                   | ement 🔺                                               |
| This license is a legal agreement betw<br>Inc. Upon installing this package, th<br>agreement. This package contains so<br>agree with the terms of this agreemen<br>relevant files should be deleted. | veen the end user ar<br>e user agrees to be 1<br>oftware (the "Softwa<br>it, the package shou | nd Agilent Tech<br>bound by the te<br>are") . If the us<br>Id not be instal | mologies,<br>rms of the<br>er does not<br>led and all |
| Agilent Technologies Software Lice                                                                                                    | nse                                                                                           |                                                                             |                                                       |
| 1. The software may be operated simi                                                                                                    | ultaneously on only                                                                           | one machine n                                                               | erlicense 💆                                           |
| • I accept the terms in the license agree                                                                                                    | ement                                                                                         |                                                                             |                                                       |
| I do not accept the terms in the licens                                                                                                    | e agreement                                                                                   |                                                                             |                                                       |
| nscaliphield                                                                                                    | a Pack                                                                                        | Novt N                                                                      | Cancel                                                |
|                                                                                                    |                                                                                               | Mext >                                                                      | Cancer                                                |

Step3: ユーザ情報の入力

 ユーザ名と会社名を入力します。ここでの入力は、弊社へのユーザ登録やライセンス 情報とは関係ありません。好きな名前やイニシャルなどを入力してください。

| Customer Information<br>Please enter your information. |                      |                |        |
|--------------------------------------------------------|----------------------|----------------|--------|
| User Name:                                             |                      | 11             |        |
| edats                                                  |                      |                |        |
| Organization:                                          |                      |                |        |
| agilent                                                |                      |                |        |
| Install this application for:                          |                      |                |        |
| Anyone who uses this                                   | computer (all users) |                |        |
| C Only for me (edats)                                  |                      |                |        |
| InstaliShield                                          |                      |                |        |
|                                                        | < <u>B</u> ack       | <u>N</u> ext > | Cancel |

・全てのユーザのスタートメニューに GENESYS サーバを登録する場合は、「Anyone who uses …」にチェックを入れます。現在、インストールを行っているユーザのみ

GENESYS サーバを使用する場合は、「Only for me ...」にチェックを入れます。

・ [Next>] ボタンをクリックして次に進みます。

#### Step4: インストールタイプの選択

- ・ インストールタイプを選択します。希望するインストールタイプの横にあるダイアロ グボックスにチェックを入れ、[Next>] ボタンをクリックします。
- Complete : すべてのプログラムをインストールします。
- Custom : インストールするプロダクトとインストールするディレクトリを指定すること ができます。

| Please select a   | a setup type.                                                         |                                                                       |                                                     |                     |
|-------------------|-----------------------------------------------------------------------|-----------------------------------------------------------------------|-----------------------------------------------------|---------------------|
| 6 Familate        |                                                                       |                                                                       |                                                     |                     |
| • Lompiece        | Install both the Floa<br>Setup Image                                  | ting License Server ar                                                | nd the GENESYS Ne                                   | twork               |
| C Cu <u>s</u> tom |                                                                       |                                                                       |                                                     |                     |
|                   | Choose which progr<br>will be installed. Sele<br>not wish to create a | am features you wan<br>act this if you do not h<br>Network Setup Imag | t installed and when<br>have floating license<br>e. | re they<br>es or do |
|                   |                                                                       |                                                                       |                                                     |                     |
| stallShield       |                                                                       |                                                                       |                                                     |                     |
|                   |                                                                       |                                                                       | <b>F</b>                                            | 8 F                 |

・ Custom を選ぶと以下の画面があらわれます。

| <b>Custom Setup</b><br>Select the program features you want installed. |                                                                                                    |
|------------------------------------------------------------------------|----------------------------------------------------------------------------------------------------|
| Click on an icon in the list below to change how a feature             | e is installed.<br>Feature Description<br>This will create an image of the<br>GENESYS setup program on your<br>server so that users can install<br>GENESYS from the network<br>server.<br>This feature requires 194MB on<br>your hard drive. |
| Install to:<br>C:¥Program Files¥Eagleware¥<br>nstaliShield             |                                                                                                    |
| Help Space < Back                                                      | Next > Cancel                                                                                                    |

Network Image : GENESYS ネットワーク(194MB) GENESYS のインストールイメ - ジをインストールします。

Floating License Server : FLEXIm ライセンスサーバ (7.6MB)

ネットワーク共有ドライブから GENESYS をインストールする必要がない場合や SystemVue のみを使用する場合など、Network Image をインストールする必要がないとき は、Network Image の左のアイコンをクリックし「This feature will not be available」に 変更することによりハードディスク容量を節約することができます。

## Step5: インストールの実行

・ [Install] ボタンをクリックして、インストールを開始します。

| Ready to Install the Program                           |                           |                                   |
|--------------------------------------------------------|---------------------------|-----------------------------------|
| The wizard is ready to begin installation              | η.                        |                                   |
| Click Install to begin the installation.               |                           |                                   |
| If you want to review or change any o exit the wizard. | of your installation sett | ings, click Back. Click Cancel to |
|                                                        |                           |                                   |
|                                                        |                           |                                   |
|                                                        |                           |                                   |
|                                                        |                           |                                   |
|                                                        |                           |                                   |
| ctaliShield                                            |                           |                                   |
| search rold                                            | the second second second  |                                   |

インストールが終了すると下記の画面があらわれるので、ライセンス認証を行います。 (画面を一度閉じてしまった場合は、[スタート] > [プログラム] > [Eagleware] > [Update License]を選ぶと表示させることができます。

・ ライセンスコードの入力方法を選択します。「I will download codes …」を選び、イン ターネット経由で Authorization コードをダウンロードすれば、自動的にコードが入力され ます。これでライセンス認証は終了です。

もし、インターネットに接続できない場合は Step7 に進み、手動でコードを入力します。

| GENESYS Key Authorization                                                     |                                                           | Section 1                                                  |
|-------------------------------------------------------------------------------|-----------------------------------------------------------|------------------------------------------------------------|
| Select Entry Method                                                           |                                                           |                                                            |
| lcome to GENESYS Hardware Key A<br>ailed or mailed to you or you may h<br>ow. | Authorization. You may enter<br>ave codes downloaded from | codes manually from the she<br>the web. Select your method |
| 1ethod                                                                        |                                                           |                                                            |
| • This computer has internet ac                                               | cess. Download codes from t                               | he web when I click Next.                                  |
| C This computer does not have i                                               | internet access. I will type in                           | codes on the next name.                                    |
| This compares goos normalion                                                  |                                                           | codos on cho none pagor                                    |
|                                                                               |                                                           |                                                            |
|                                                                               | #9672 was found on your co                                | mouter.                                                    |
| Hardware key a                                                                |                                                           |                                                            |
| Hardware key a                                                                |                                                           |                                                            |
| Hardware key a                                                                |                                                           |                                                            |
| Hardware key :                                                                |                                                           |                                                            |

## Step7: ライセンスコードの入力

弊社から、メールで送られてきた Authorization コードを入力します。[Finish] ボタンをクリックして終了します。

| GENESYS Authorization Entry<br>Enter codes manually                                                                          |                                                                                                    |                                             |
|----------------------------------------------------------------------------------------------------|----------------------------------------------------------------------------------------------------|---------------------------------------------|
| License Version (e.g., 2003.07):<br>Expiration:<br>Key:<br>Programs:<br>License Code:<br>Additional Parameters:              | 2006.1<br>4 - Nov - 2006                                                                                                  |                                             |
| If you have misplaced the shea<br>available at the Eagleware wet<br>at www.Eagleware.com.<br>Click Back to select Web Downla | et containing your license and key codes, th<br>site. Just visit your "My Account" page in t<br>bad < <u>B</u> ack Einish | ey are always<br>the Support area<br>Cancel |

 インストールが終了すると、下記の画面が現れますので、[Finish] ボタンをクリック してインストールを終了します。

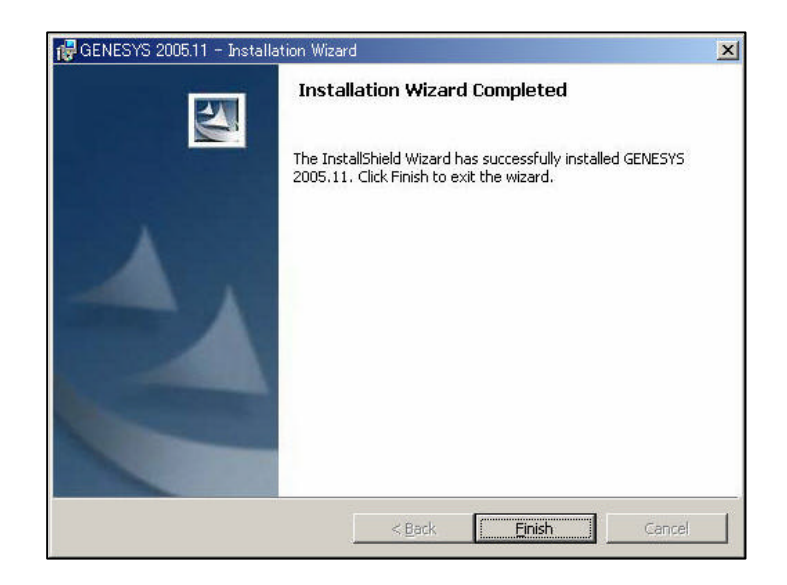

GENESYS ネットワーク(Network Image)サーバをインストールした場合は、 GENESYS サーバをインストールしたフォルダ(例えば、C:¥ProgramFiles ¥Eagleware) に、GENESYS 本体のインストールイメージが保存されています。このフォルダを共有す ることにより、クライアントマシンにおいて、GENESYS のインストールを CD-ROM を 使用せず、ネットワークライセンスサーバから GENESYS をインストールすることができ ます。

#### Step9: ライセンスマネージャ・サービス開始

 ライセンスマネージャは、通常、自動的に開始されています。もし、開始されていない場合はコントロールパネルから開始することができます。コントロールパネルを開き、 [管理ツール] > [サービス] > [Eagleware License Manager](Windows 2000/ XP の場合) を開始します。

#### **3-3 GENESYS/ SystemVue クライアントのセットアップ**

#### Step1: ソフトウェアのインストール

ライセンスサーバのインストール作業が終わったら、次はすべてのクライアント PC に GENESYS/ SystemVue をインストールします。以下の 2 つの方法でインストールするこ とができます。

1. CD-ROM からインストール

標準インストール(ノードロックライセンス)の手順と同じです。本手順書 2-2 (SystemVue の場合は 2-3)を参考にしてインストールを行ってください。

2. GENESYS ネットワークの共有ドライブからインストール (GENESYS のみ対応)

ネットワークライセンスサーバからインストールすることができます。本手順書 3-2 Step8 で設定した共有ドライブに接続し、[Setup.exe]をダブルクリックするとインストー ラが起動します。インストーラ起動後は、本手順書 2-2 を参考にしてインストールを行って ください

#### Step2: ライセンス認証の開始

クライアントマシン側でライセンスの認証を行います。

- デスクトップにある GENESYS アイコンをクリックして GENESYS を起動します。
   GENESYS 起動時にライセンス認証のための画面が起動します。
- ・「Purchased Software」の横のチェックボックスにチェックを入れ、[Next>] ボタンを クリックして次に進みます。

| Start GENESYS Authorization<br>Begin the GENESYS Authoriz                                                                                                    | eation Process                                                                                |  |  |  |
|----------------------------------------------------------------------------------------------------|-----------------------------------------------------------------------------------------------|--|--|--|
| To continue plea                                                                                                    | se select one of the options below.                                                           |  |  |  |
| C Evaluation                                                                                                    | I am evaluating GENESYS (or some advanced GENESYS features) and want a 30 day evaluation key. |  |  |  |
| • Purchased Software                                                                                                    | I have purchased a copy of GENESYS (any version) and want<br>to authorize it.                 |  |  |  |
| When you click Next, you will get more information about the option you have selected. You can<br>cancel or change your mind at any time during this authorization process. |                                                                                               |  |  |  |
| Show My Current License S                                                                                                    | tatus Next > Cancel                                                                           |  |  |  |

・使用するライセンスキーのタイプを選択します。「Network License Server」の横のチェ ックボックスにチェックを入れ、[Next>] ボタンをクリックして次に進みます。

| GENESYS Authorization<br>GENESYS Purchased Copy A                                                                                                    | uthorization Process                                                                |  |  |  |
|----------------------------------------------------------------------------------------------------|-------------------------------------------------------------------------------------|--|--|--|
| To continue pleas                                                                                                    | se select one of the options below.                                                 |  |  |  |
| C Software Key                                                                                                    | I have purchased GENESYS Personal and have a ticket number.                         |  |  |  |
| C Hardware Key                                                                                                    | I am (or will be) using a USB or parallel hardware key that plugs into my computer. |  |  |  |
| • Network License Server                                                                                                    | We have floating licenses and a network license server.                             |  |  |  |
| When you click Next, you will get more information about the option you have selected. You can<br>cancel or change your mind at any time during this authorization process. |                                                                                     |  |  |  |
| Show My Current License Statu                                                                                                    | us < <u>B</u> ack <u>N</u> ext > Cancel                                             |  |  |  |

# Step4: ライセンスサーバの指定

ライセンスマネージャプログラムをインストールしたマシンの名前(ホスト名)を指定します。

| GENESYS License Server Entry<br>Enter your server name                                                                                                    |                               |
|----------------------------------------------------------------------------------------------------|-------------------------------|
| Please enter or select the name of your GENESYS License Manager<br>Do not include any slashes or other punctuation in the server name<br>Ask your network adminstrator if you do not know the name.     | Server below.                 |
| Network Server Name: genesys server host                                                                                                    | •                             |
| A GENESYS License Manager Server is a computer that is running the L<br>as a service. It is usually set up by the server administrator - who runs<br>Server Setup program that comes on the GENESYS CD. | icense Manager<br>the GENESYS |
| GENESYS License Managers are designed to support floating licenses:<br>GENESYS that can be used with any computer but that limit the total ne<br>computers running GENESYS at any one time.             | icenses for<br>umber of       |
| < <u>B</u> ack <u>E</u> inish                                                                                                    | Cancel                        |

[Finish] ボタンをクリックして、ライセンス認証を終了します。

#### 3-4 (参考) ライセンスファイルの概要

GENESYS ではライセンス管理に FLEXIm\*が用いられています。FLEXIm は、 GENESYS のライセンス情報を GENESYS.lic で管理しています。ライセンスファイルは GENESYS インストール過程で自動的に作成され、以下のディレクトリに保存されます。

| ライセンス形態      | 保存場所                                          |
|--------------|-----------------------------------------------|
| ネットワーク・ライセンス | \$ProgramFiles\$Eagleware¥License¥GENESYS.lic |

ライセンスファイルの内容と例を以下に示します。

<内容>

SERVER <サーバー名> K=<キー名>

VENDOR <ベンダーデーモン名>

FEATURE genesys eagle <ライセンスバージョン> <有効期限> <同時使用ラ</li>
 イセンスの数> <ライセンスキー(暗号コード)> HOSTID="<ホスト ID>
 P=<プロダクトコード(暗号コード)>" DUP グループ

<例>

SERVER EDATS K=USEA

VENDOR eagle

FEATURE genesys eagle 2006.10 4-oct-2006 30 A7B20395A6CD

HOSTID"=ANY P=01BBHHH800000000000000007KAAAAA" DUP\_GROUP=D

・SERVER 行にはサーバとなるマシン名とハードウェアキーの名前が記述されています

・VENDOR 行にはベンダーデーモン名が記述されています

・FEATURE 行には GENESYS を使用するライセンスが記述されています

・DUP\_GROUP=D の D は Display の略です。同一ディスプレイ上のユーザはライセンス を追加することなく GENESYS 使用することができます。

\* FLEXIm はアメリカ合衆国 Macrovision 社 ( 旧 GLOBEtrotter 社 ) が開発したライセン スソフトウェアの名称です。

# 4. ソフトウェアのアップデート

GENESYS/ SystemVue のアップデート方法について説明します。アップデートソフトウェアは最新の CD-ROM 又は、Web ページから入手することができます。

最新バージョンの GENESYS/ SystemVue にアップデートする場合、古いバージョンの GENESYS を削除する必要はありません。最新バージョンへアップデートした後、今まで どおり古いバージョンの GENESYS も使用できます。古いバージョンで作成したフェイル を新バージョンで読み込むことは可能ですが、新バージョンで作成したファイルを古いバ ージョンで読み込むことはできません。

# 4-1 標準インストール (ノードロックライセンス)のアップデート

#### <u>CD-ROM からアップデート</u>

本手順書の2章「標準インストール(ノードロックライセンス)」と同じ手順になります。 2章をご参照ください。

#### Web からアップデート

弊社 Eagleware ホームページ(http://www.eagleware.com/)の [Updates & Upgrades] から最新バージョンの GENESYS プログラムをダウンロードすることができます。

この方法でアップデートを行う場合は、マイアカウントを作成する必要があります。 作成の仕方は本手順書6章「付録」をご参照ください。

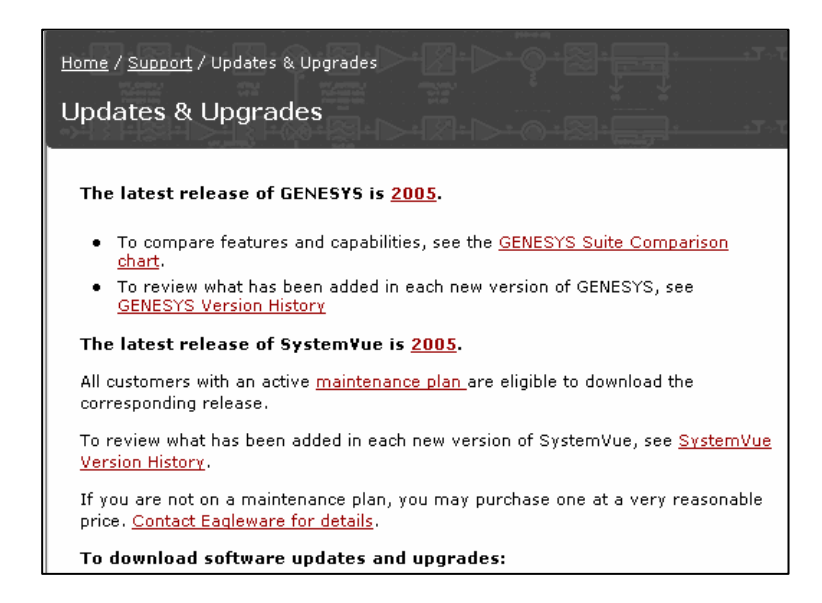

# 4-2 ネットワークライセンスサーバのアップデート

ネットワークライセンスを使用している場合は、まずサーバ側(ネットワークサーバ) をアップデートし、次にクライアント側(GENESYS/SystemVue プログラム)をアップデ ートします。必ず、3-2節「Step9」で設定したサービスを停止してからアップデートを行 ってください。

CD-ROM からアップデート

サーバマシンに CD-ROM をディスクに挿入すると、下記のような画面が起動します。起動しない場合は CD から [Start.exe] をクリックして起動させてください。 [Install SENESYS Server Now] をクリックしてアップデート画面に進んでください。

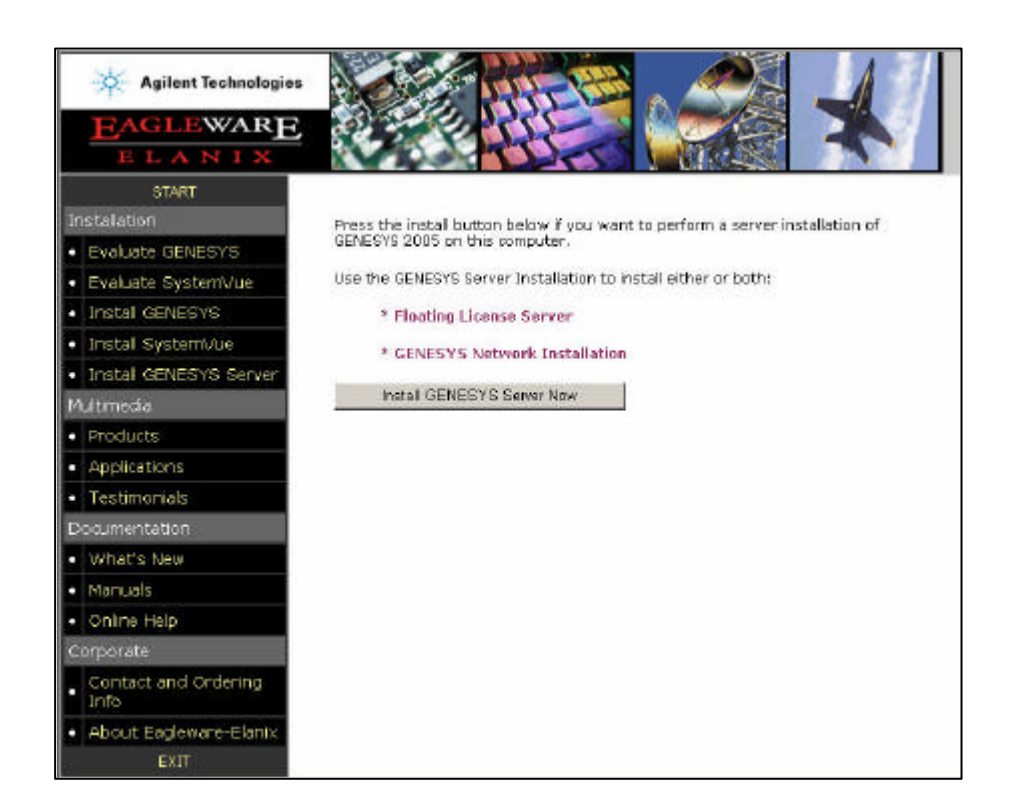

<u>Web からアップデート</u>

4-1 節で示した Web ページから最新バージョンのファイルをダウンロードすることがで きます。サーバ、クライアントの順にアップデートを行ってください。

# 5. ライセンスの更新

ライセンスの更新方法について説明します。GENESYS ライセンスの更新期間は通常ラ イセンス購入(更新)後1年間となります。以下にライセンス更新の手順を説明します。

## ライセンス更新の手順

- 1. ライセンス更新の依頼
- 2. 弊社から登録完了メールを受け取る
- 3. ライセンスコードのアップデート

#### 1. ライセンス更新の依頼

ライセンスの期限が切れる前に<u>コードワード発行依頼フォーム</u>にご記入の上メールにて ご依頼ください。<u>コードワード発行依頼フォーム</u>は以下の URL にございます(本手順書 の巻末に「FAX 用コードワード依頼フォーム」もあります)。

URL: http://eesof.tm.agilent.com/support/cw\_req\_jp.html

EDA コードワード発行受付係 連絡先

電子メール: japan\_codeword@agilent.com 電話番号 : 0120-802-871 (サポートアグリーメントグループ) FAX : 0120-802-016

また、技術的なご質問については、EDA テクニカルサポートにお問い合わせください。

EDA テクニカルサポート 連絡先

電子メール: eesof-japan\_support@agilent.com 電話番号 : 0120-560-119 (フリーダイアル)[保守契約をお持ちの方のみ]

#### 2. 弊社から登録完了メールを受け取る

新しいライセンスコードが発行されます。コードが発行されると Authorization Codes が書かれたメールがコードワードセンタから届きます。

#### 3. ライセンスコードのアップデート

新しいコードが発行されたら、ライセンス認証を行います。

#### <u>ノードロックライセンスの場合</u>

ライセンスがすでに切れている場合は、GENESYS/SystemVueを立ち上げると自動的に 認証画面があらわれます。まだ切れていない場合は、

#### GENESYS : [Help] > [Update Authorization Info]

SystemVue : [Help] > [Download or Enter Authorization code]

メニューから立ち上げ、更新を行います。詳細は 2-4 節をご覧ください。

#### <u>ネットワークライセンスの場合</u>

ライセンスサーバマシンでライセンス認証画面を立ち上げます。Windows メニューの

#### [スタート] > [プログラム] > [Eagleware] > [Update License]

から立ち上げ更新を行います。詳細は 3-2 節・Step6 をご覧ください。

クライアントマシンでの作業は必要ありません。そのままご利用になれます。

6. 付録

## 6-1 マイアカウントの作成

弊社 Eagleware のホームページ(http://www.eagleware.com)から GENESYS のサポ ート情報やアップデート情報を取得することができます。利用するためには、ユーザ情報 を登録してマイアカウントを作成する必要があります。「My Account」から登録を行ってく ださい。

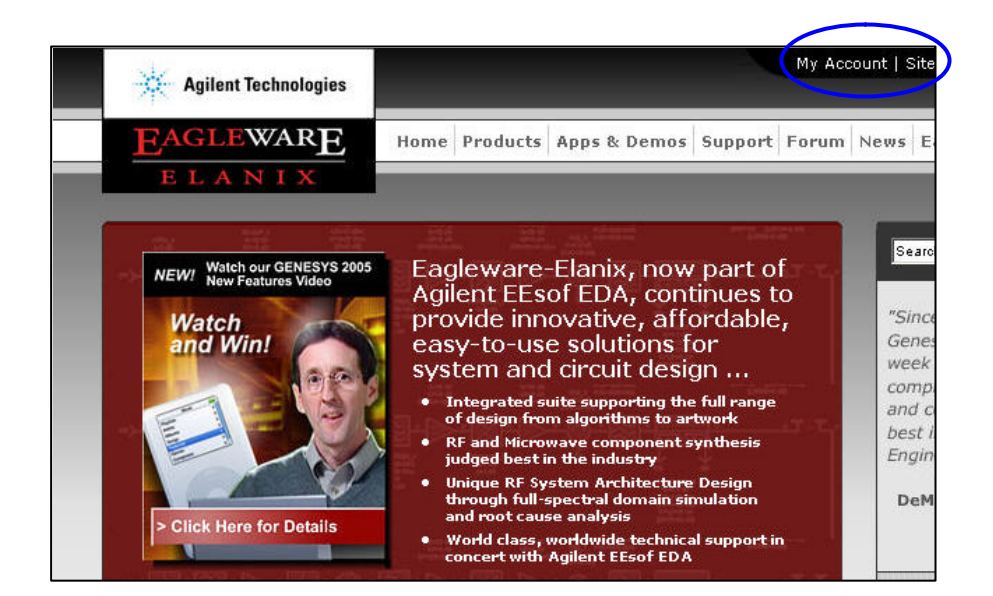

| 新規登録 | Agilent Technologies                           |                                                                                            |                                                                               |                                                       | My Act                                  | ount   5                      | ite Map   Contact Us |
|------|------------------------------------------------|--------------------------------------------------------------------------------------------|-------------------------------------------------------------------------------|-------------------------------------------------------|-----------------------------------------|-------------------------------|----------------------|
|      | EAGLAWARE                                      | Home Products                                                                              | Apps & Demos                                                                  | Support                                               | Ferum                                   | News                          | Company              |
|      | This are.<br>Plea<br>Existing<br>Click here to | a of the Engleware<br>the note that the Ex<br>verse of our old sh<br>a register for the no | web site is setur<br>igleware site wa<br>e music re-regisi<br>w web site. Reg | e and rec<br>as recentl<br>cer and ch<br>istration is | jures rei<br>y redesi<br>s easy ai      | pistratic<br>gned.<br>1d auto | in.<br>ed<br>matic.  |
|      | Userna                                         | me or Email Addres                                                                         | 51                                                                            |                                                       |                                         |                               |                      |
|      |                                                | Passwor                                                                                    | d:                                                                            |                                                       |                                         |                               |                      |
|      |                                                | Lag me on                                                                                  | automatically ea                                                              | ch visit: 🛙                                           | 6 ( ) ( ) ( ) ( ) ( ) ( ) ( ) ( ) ( ) ( |                               |                      |
|      |                                                |                                                                                            | Login                                                                         |                                                       |                                         |                               |                      |
|      |                                                | 11                                                                                         | oraot my passwo                                                               | ord                                                   |                                         |                               |                      |

# 登録が正しく完了すれば、弊社から以下のようなメールが送られてきます。

| Welcome to Eagleware/Elanix Forums                                                                                                    |
|----------------------------------------------------------------------------------------------------|
| Please keep this email for your records. Your account information is as follows:                                                                                                    |
| Username: user name<br>Password: xxxxxx                                                                                                    |
| Please do not forget your password as it has been encrypted in our database<br>and we cannot retrieve it for you. However, should you forget your password<br>you can request a new one which will be activated in the same way as this<br>account. |
| Thank you for registering.                                                                                                    |
| <br>Eagleware/Elanix Forum<br>http://forum.eagleware.com                                                                                                    |

# 6-2 インストール CD-ROM の内容

GENESYS インストール CD-ROM にはインストーラの他、ドキュメント、マニュアル、 アプリケーション例など様々な資料が含まれています。

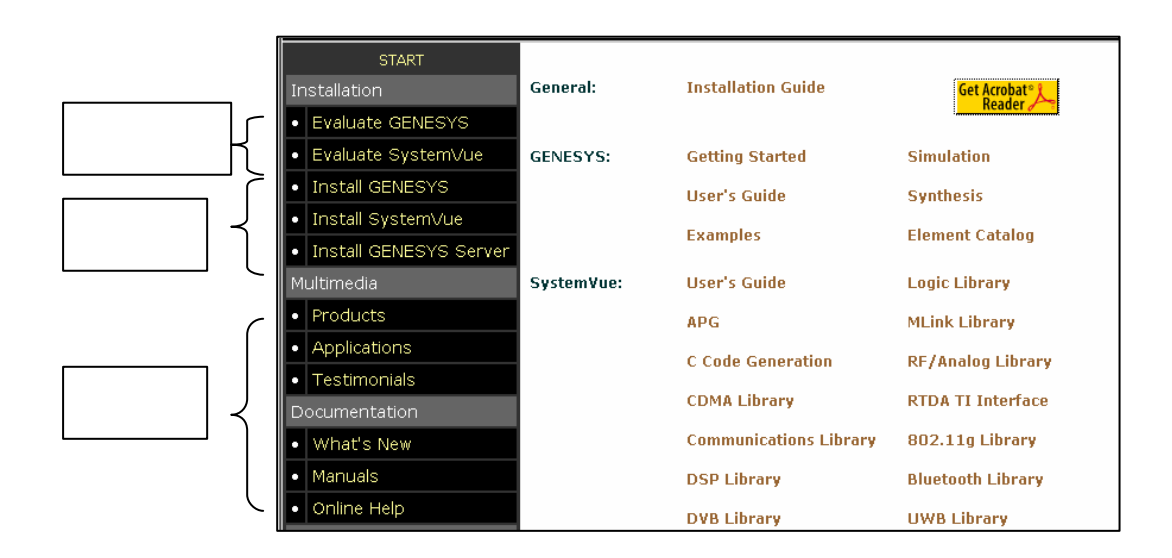

例えば Manuals を選んだ場合、上記の画面が表示されユーザーズガイドなどが PDF ファイルとして提供されています。このセクションを利用するためには Acrobat Reader が必要になります。

Agilent Eagleware-Elanix Authorization Code 発行依頼シート

アジレント・テクノロジー(株)カスタマコンタクトセンタ サポートアグリーメントグループ EDAコードワード発行受付行

FAX 0120-802-016 TEL 0120-802-871

E-MAIL : japan\_codeword@agilent.com

E-mailでご依頼の場合:

| 下記EDAテクニカルザポート日本語サポートWEBのコードワート発行依頼<br>ページより専用フォーマットをコピーし、ご依頼ください。<br>http://eesof.tm.agilent.com/support/cw_req_jp.html | <u>FAX送信枚数</u><br><u>(</u> 本表紙を含む) |   | 枚 |
|----------------------------------------------------------------------------------------------------|------------------------------------|---|---|
| FAXでご依頼の場合:本シートに必要事項をご記入の上、<br>上記 FA <i>X</i> 番号までお送り下さい。                                                                | 送信日                                | B | П |

#### シリアルナンバーをご記入下さい。

| シリアルナンバー | S/N |
|----------|-----|
|----------|-----|

シリアルナンバーは、ハードウェアキーに貼られている白いラベルに記載されている四~五桁の数字です。

#### お客様の情報

| _会社名:           |      |   |  |
|-----------------|------|---|--|
| <u>会社名(英語):</u> |      |   |  |
|                 |      |   |  |
| _ご所属:           |      |   |  |
| お名前:            |      |   |  |
| あ名前 偀語 ):       |      |   |  |
| 電子 メール アドレス:    |      |   |  |
| 電話番号:           | 内線 ( | ) |  |
| FAX番号:          |      |   |  |

#### 現在ご利用の Agilent Eagleware - Elanix 製品情報

必須ではありませんが、確認作業に使用しますので、できるだけご記入ください。

| 製品名とバージョン:製品名(GENESYS・SystemVue)) | バージョン( |  |
|-----------------------------------|--------|--|
|-----------------------------------|--------|--|

現在のライセンスの有効期限 年 月 日

個人情報の取り扱いについて 弊社は、お客様からご提供いただ3個人情報を、お客様との取引を遂行し、お客様へ連絡をし、 お客様へのサービスや特典に関する情報を更新するなど、お客様により良いサービスを提供 するためにのみ使用いたします。詳細は、弊社の ウストマ・プライパシー・ステートメント」 (http://www.agilentco.jp から プライパシー・ス選択)をご覧 (たみ)。

)

\*備考欄 \* (ご質問等がございましたら、こちらにご記入下さい)

vEGL.060201

Agilent Eagleware-Elanix Authorization Code 発行依頼シート

アジレント・テクノロジー (株)カスタマコンタクトセンタ サポートアグリーメントグループ EDAコードワード発行受付行

FAX 0120- 802- 016 TEL 0120- 802- 871

E-MAIL : japan\_codeword@agilent.com

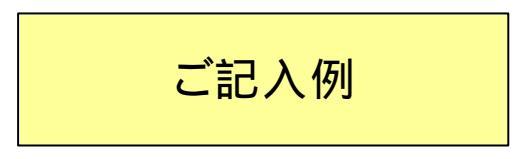

| <u>FAX送信枚数</u>   |       |
|------------------|-------|
| <u>(</u> 本表紙を含む) | <br>枚 |

送信日 10 月 1 日

# シリアルナンバーをご記入下さい。

| シリアルナンバー | S/N | 9669 |
|----------|-----|------|
|----------|-----|------|

シリアルナンバーは、ハードウェアキーに貼られている白いラベルに記載されている四~五桁の数字です。

## お客様の情報

| 会社名:              | アジレント・テクノロジー株式会社                 |
|-------------------|----------------------------------|
| <u>会社名 (英語 ):</u> | Agilent Technologies Japan, Ltd. |
| _ご所属:             | カスタマコンタクトセンタ                     |
| お名前:              | 八王子 太郎                           |
| お名前 偀語 ):         | Taro Hachioji                    |
| 電子 メール アドレス:      | iapan codeword@agilent.com       |
| 電話番号: 0120-8      | 02-871 内線(2662 )                 |
| FAX番号:            | 0120-802-016                     |

#### 現在ご利用の Agilent Eagleware - Elanix 製品情報

必須ではありませんが、確認作業に使用しますので、できるだけご記入ください。

製品名とバージョン: 製品名 GENESYS ・SystemVue ) バージョン (2004.07 )

<u>現在のライセンスの有効期限 2005 年 12月 31日</u>

個人情報の取り扱いについて 弊社は、お客様からご提供いただ個人情報を、お客様との取引を遂行し、お客様へ連絡をし、 お客様へのサービスや特典に関する情報を更新するなど、お客様により良いサービスを提供 するためにのみ使用いたします。詳細は、弊社の ウストマ・プライパシー・ステートメント」 (http://www.agilent.co.jp から プライパシー・な選択)をご覧 (たき)。

\*備考欄 \* (ご質問等がございましたら、こちらにご記入下さい)

vEGL.060201